## **Visual Basic Error Message**

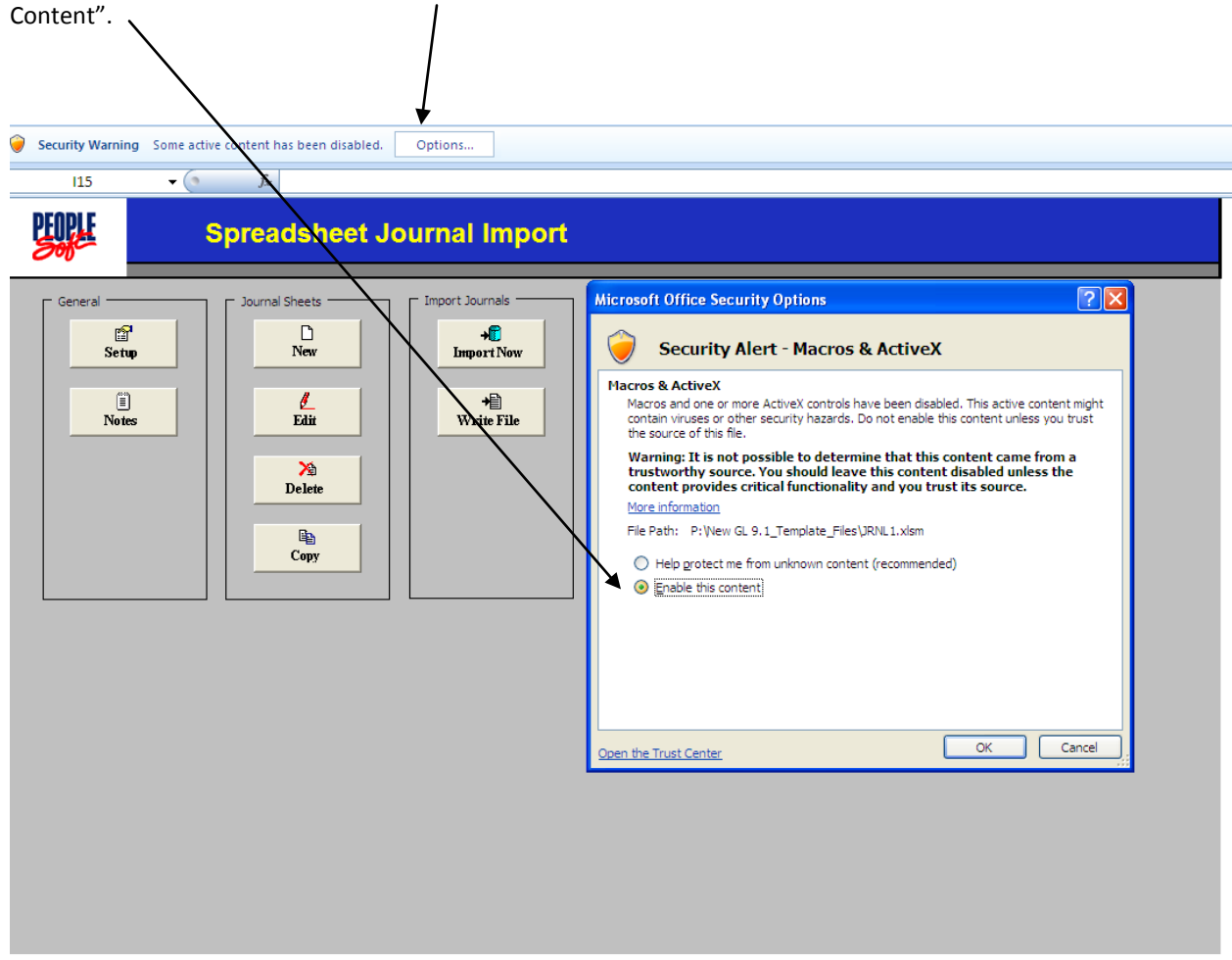

When you open the template the Security Warning Option will be displayed. Be sure to select "Enable the Content"

When the "Compile error: Can't find project or library" (or "Compile Error - Sub or Function not defined") Visual Basic error comes up:

| SIRNLMCRO.xlam - mImportControl (Code)                                                          |                                                                                  |  |  |
|-------------------------------------------------------------------------------------------------|----------------------------------------------------------------------------------|--|--|
| (General)                                                                                       | JrnlSheet_New                                                                    |  |  |
|                                                                                                 | End If                                                                           |  |  |
| End                                                                                             | If                                                                               |  |  |
| End Fund                                                                                        | tion                                                                             |  |  |
|                                                                                                 |                                                                                  |  |  |
|                                                                                                 |                                                                                  |  |  |
| IThig ma                                                                                        | Microsoft Visual Basic for Applicati                                             |  |  |
| Sub Jrnl                                                                                        | incert and incader                                                               |  |  |
| Dim NewS                                                                                        |                                                                                  |  |  |
| Dim WK A                                                                                        | Compile error:                                                                   |  |  |
| Dim iMsg                                                                                        | Capit find project or library                                                    |  |  |
|                                                                                                 |                                                                                  |  |  |
| GetS                                                                                            | h                                                                                |  |  |
| Work                                                                                            | b                                                                                |  |  |
|                                                                                                 | OK Help                                                                          |  |  |
| Titl                                                                                            |                                                                                  |  |  |
| Mesg                                                                                            | - Getrag (Lang, 11, 23)                                                          |  |  |
| NewSneet = frim(inputbox(mesg, litle))                                                          |                                                                                  |  |  |
| Abbi                                                                                            | Itation.Screenopulating - Faise                                                  |  |  |
| If NewSheet <> "" Then                                                                          |                                                                                  |  |  |
| '1/13/05: AH ICE 733561000 Need to make sure NewSheet is less then 29 characters since the name |                                                                                  |  |  |
| If Len(NewSheet) > 29 Then                                                                      |                                                                                  |  |  |
| 'show error                                                                                     |                                                                                  |  |  |
| iMsg = MsgBox(GetMsg(Lang, 91, 13), vbExclamation)                                              |                                                                                  |  |  |
|                                                                                                 | 'exit                                                                            |  |  |
|                                                                                                 | Exit Sub                                                                         |  |  |
|                                                                                                 | End If                                                                           |  |  |
|                                                                                                 | Workbooks/CurWirkBook) Worksheets/WTammlateW) Conv. after:=Sheets/WTammlate WW)  |  |  |
|                                                                                                 | ActiveSheet.Name = NewSheet                                                      |  |  |
|                                                                                                 | Workbooks (CurWrkBook) .Worksheets ("Template H") .Copy after:=Sheets (NewSheet) |  |  |
|                                                                                                 | ActiveSheet.Name = NewSheet & " H"                                               |  |  |
|                                                                                                 | Worksheets (NewSheet) .Activate                                                  |  |  |
|                                                                                                 |                                                                                  |  |  |
|                                                                                                 |                                                                                  |  |  |

Click "OK" to this message.

| Microsoft Visual Basic for Applications |        |      |  |
|-----------------------------------------|--------|------|--|
| This command will stop the debugger.    |        |      |  |
| ОК                                      | Cancel | Help |  |

Click "OK" to this message.

Hold down ALT+F11, (or click on the orange icon under "Tools" dropdown and then click on "Tools > References").

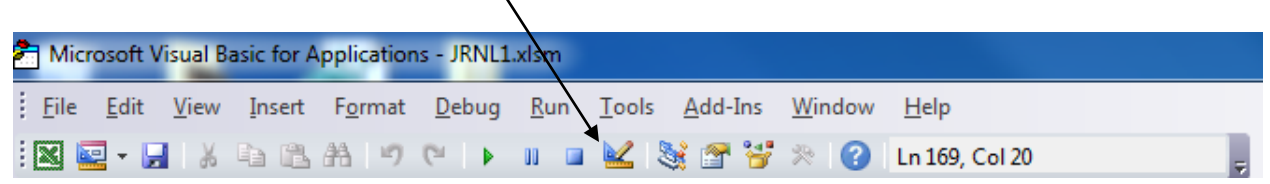

- 2) Your "Available References:" popup should look like this.
- 3) Uncheck the older macro file with "MISSING" next to it.

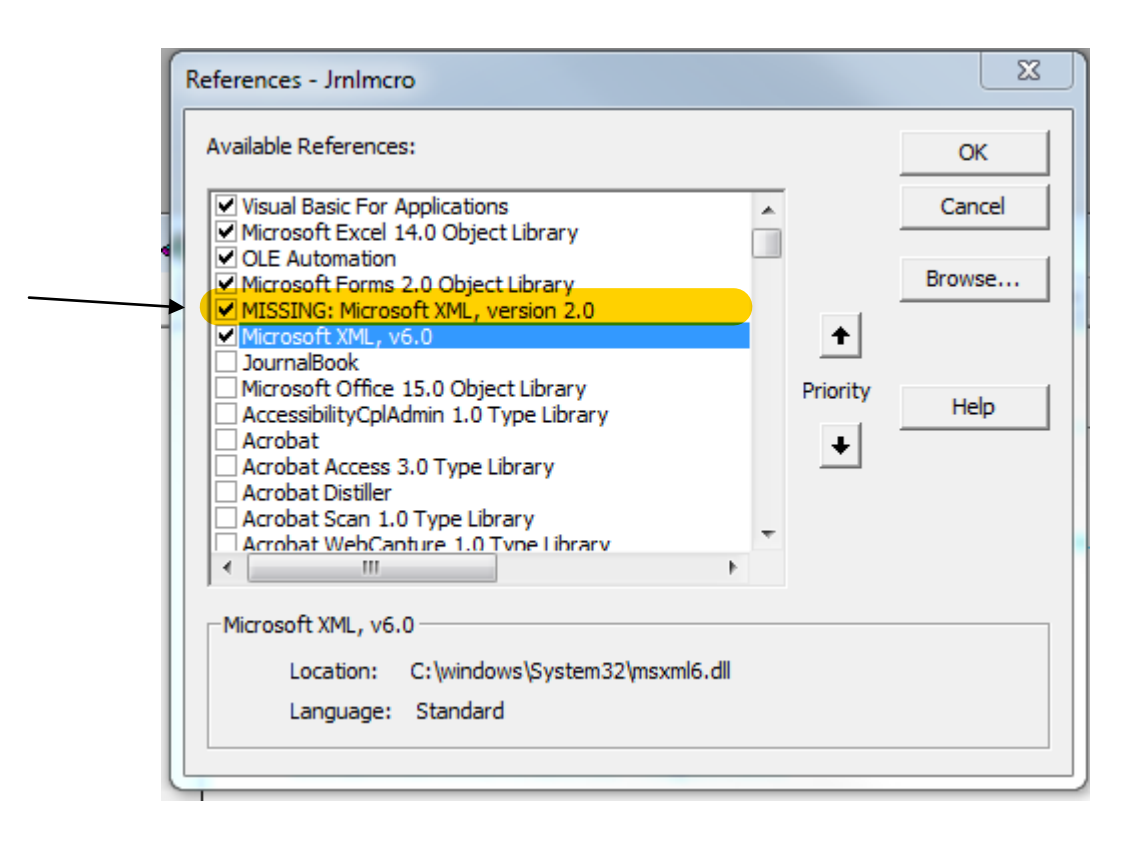

- Then click on "Browse" and navigate to where the directory is that has your current macro file in it. Select file and click OK.
- 5) That should bring the new macro file into the above list. Be sure the "Jrbdmcro" file is checked on.

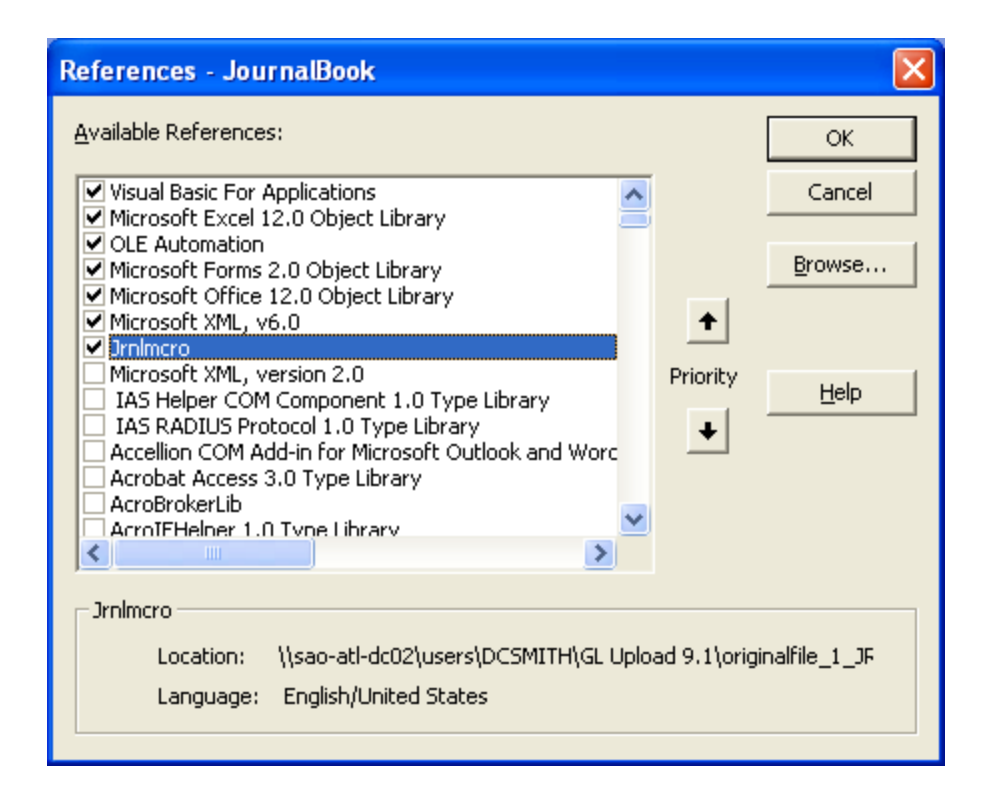

- 6) Then OK and SAVE your way out of everything.
- 7) Come back in and try to access template again. It should work this time.